# IT Essentials 5.0

# 9.4.2.3 Lab - Share a Printer in Windows 7

# Introduction

Print and complete this lab.

In this lab, you will share a printer, configure the printer on a networked computer, and print a test page from the remote computer.

### **Recommended Equipment**

- Two computers directly connected or connected through a hub or switch
- Windows 7 installed on both computers
- A printer installed on one of the computers

### Step 1

Log on to the computer with the printer connected, click **Start > Computer > Tools > Folder options > View**, and then uncheck **Use Sharing Wizard (Recommended)** if it is checked.

| der Options |                                                                                                    |                                                                            |                                                               |               |
|-------------|----------------------------------------------------------------------------------------------------|----------------------------------------------------------------------------|---------------------------------------------------------------|---------------|
| Folder view | Search<br>You can apply the<br>you are using for thi<br>Apply to Folder                                                                            | view (such a<br>is folder to al                                            | s Details or Icons;<br>I folders of this typ<br>Reset Folders | ) that<br>be. |
| Advanced se | ttings:<br>nch folder windows in<br>tore previous folder w<br>w drive letters<br>w encrypted or comp<br>w pop-up description                       | n a separate<br>vindows at lo<br>ressed NTF:<br>for folder an              | process<br>gon<br>5 files in color<br>d desktop items         | *             |
| V Sho       | w preview handlers in<br>check boxes to sele<br>Sharing Wizard (Rec<br>en typing into list view<br>Automatically type int<br>Select the typed item | n preview pa<br>ct items<br>commended)<br>v<br>o the Search<br>in the view | ne<br>Da Box                                                  | H             |
|             |                                                                                                    |                                                                            | Restore Defa                                                  | ults          |

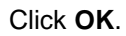

# Step 2

Click Start > Control Panel > Network and Sharing Center > Chose homegroup and sharing options > Change advanced sharing settings.

The "Change sharing options for different network profiles" screen appears.

|                                                                                                    | - • • |
|----------------------------------------------------------------------------------------------------|-------|
| 🚱 🗢 🗟 « Network and Sharing Center 🔸 Advanced sharing settings 💿 👻 🍫 Search Control Panel                                                                                                    | 9     |
| File Edit View Tools Help                                                                                                    |       |
| Enable file sharing for devices that use 40- or 56-bit encryption                                                                                                    | *     |
| Password protected sharing                                                                                                    |       |
| When password protected sharing is on, only people who have a user account and password on this<br>computer can access shared files, printers attached to this computer, and the Public folders. To give<br>other people access, you must turn off password protected sharing. |       |
| Turn on password protected sharing                                                                                                    |       |
| <ul> <li>Turn off password protected sharing</li> </ul>                                                                                                    | E     |
| HomeGroup connections                                                                                                    |       |
| Typically. Windows manages the connections to other homegroup computers. But if you have the                                                                                                    | •     |

For the current profile, scroll down to **Password protected sharing** and then check **Turn off password protected sharing**.

#### Click Save changes.

Close any open windows.

#### Step 3

Click Start > Control Panel > View devices and printers.

Right-click the printer, and then select Printer properties.

The "Printer Properties" window opens.

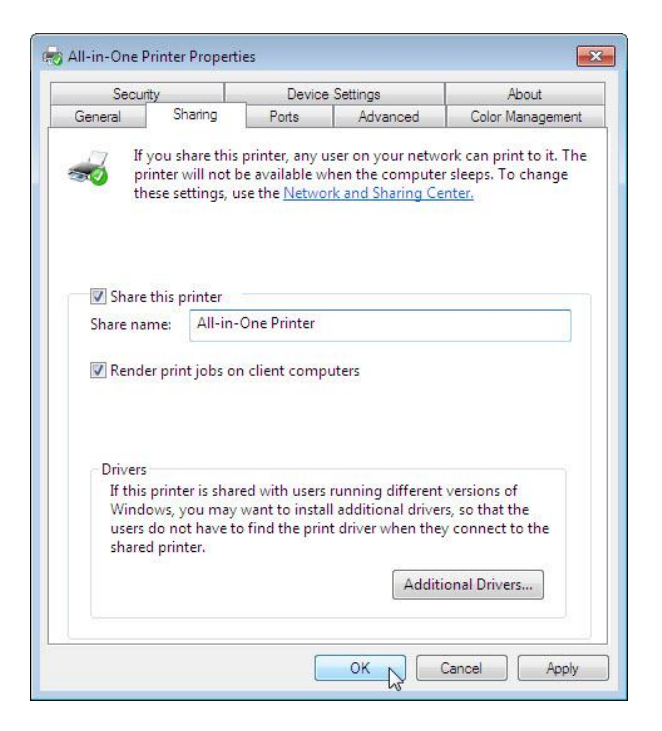

Click the Sharing tab.

Select Share this printer. Name the new share All-in-One Printer, and then click OK.

#### Step 4

Log on to the computer without the printer connected.

Click Start > Control Panel > View devices and printers.

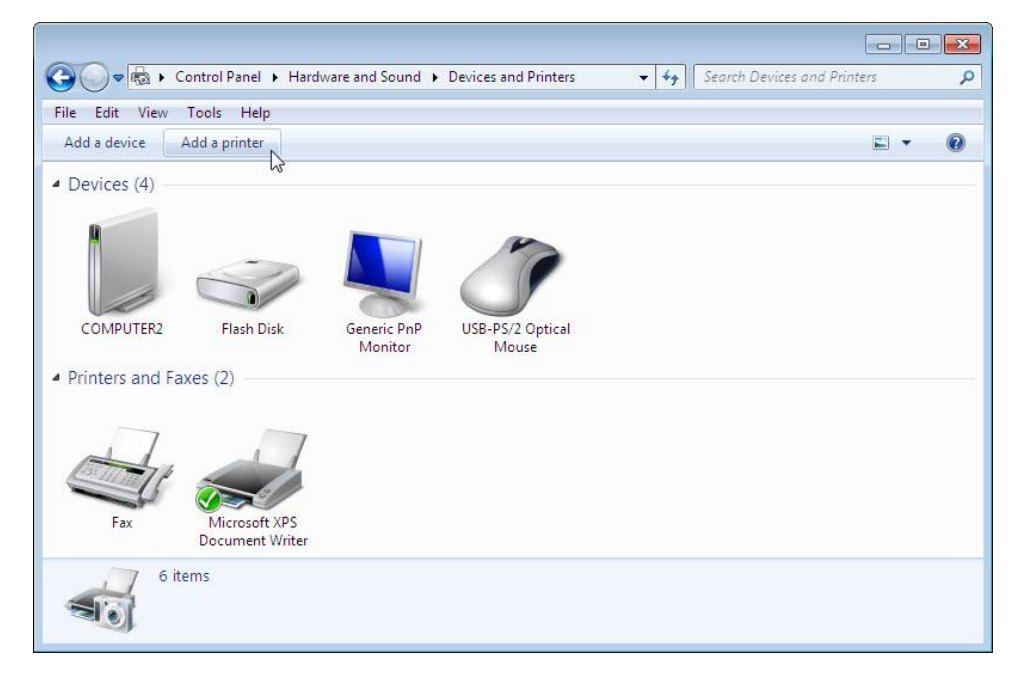

Add a printer.

The "Add Printer" window appears.

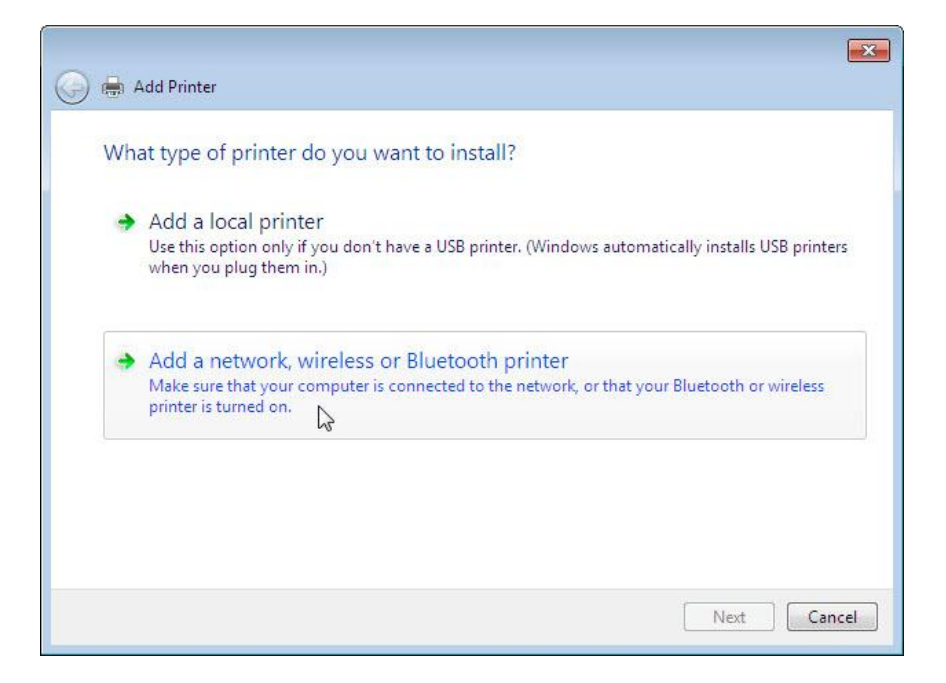

Click Add a network, wireless or Bluetooth printer.

The "Searching for available Printers" screen appears.

When all printers are discovered, the "Select a printer" screen appears.

If displayed in the search list, select **Printer on Computername**.

| Printer Name                  | Address                     |
|-------------------------------|-----------------------------|
| All-in-One Printer on JOHN-PC | \JUHN-PC\All-in-One Printer |
|                               |                             |
|                               |                             |
|                               |                             |

#### Click Next.

Or to find a printer by name or TCP/IP address, select The printer that I want isn't listed.

| Printer Name                                | Address      |
|---------------------------------------------|--------------|
| ആ HP Lasenet P2UID Series (Hewlett-Packard) | 195'109'1'99 |
|                                             |              |

Select the radio button **Select a shared printer by name** and type **\\computername\printer**, where computername is the name of the computer with the connected printer and printer is the name of the printer.

| 🔒 Add Printer                                                                                                    | (          |
|----------------------------------------------------------------------------------------------------|------------|
| Find a printer by name or TCP/IP address <ul> <li>Browse for a printer</li> <li>Select a shared printer by name</li> <li>\UOHN-PC\All-in-One Printer</li> </ul> Example: \\computername\printername or | Browse     |
| <ul> <li>Add a printer using a TCP/IP address or hostname</li> </ul>                                                                                                    |            |
|                                                                                                    | Net N Conc |

#### Click Next.

If prompted to install drivers, click Install driver.

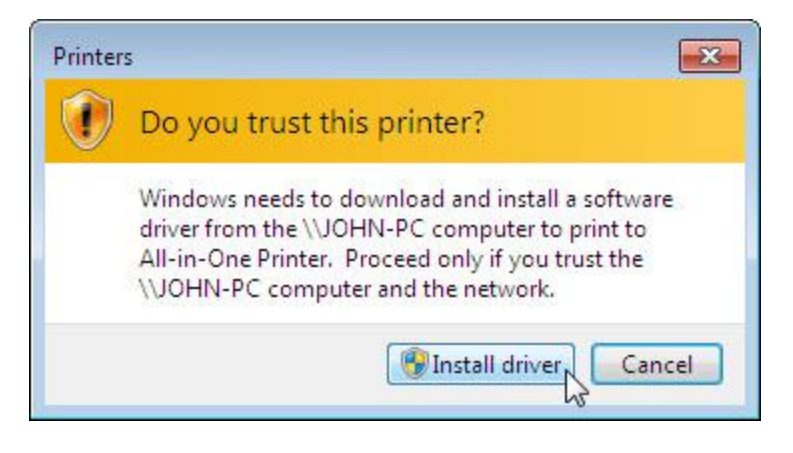

If User Account Control appears, click **Continue**. The "You've successfully added a printer" screen appears.

| Add Printer         |                                                             |  |
|---------------------|-------------------------------------------------------------|--|
| 480 C 188 C 1998    |                                                             |  |
| You've succes       | ssfully added All-in-One Printer on JOHN-PC                 |  |
| Printer name:       | All-in-One Printer on JOHN-PC                               |  |
| This printer has be | een installed with the HP Photosmart C7200 series driver.   |  |
| rins printer has be | een installed with the Fire Photosmatt C/200 Series driver. |  |
|                     |                                                             |  |
|                     |                                                             |  |
|                     |                                                             |  |
|                     |                                                             |  |
|                     |                                                             |  |
|                     |                                                             |  |
|                     |                                                             |  |

After the printer successfully installs, click Next.

Click **Finish** to close the "Add Printer" window.

### Step 5

In the Devices and Printers window, right-click the printer, and then select **Printer properties**.

| Securi                                                                               | ty                                                | Devic                          | e Settings                 | About            |
|--------------------------------------------------------------------------------------|---------------------------------------------------|--------------------------------|----------------------------|------------------|
| General                                                                              | Sharing                                           | Ports                          | Advanced                   | Color Management |
| 0 0                                                                                  |                                                   |                                |                            |                  |
| 2                                                                                    | All-in-One                                        | Printer                        |                            |                  |
|                                                                                      |                                                   |                                |                            |                  |
| Location:                                                                            | IP=192.168                                        | .1.113,Host                    | HPF19C91                   |                  |
| -                                                                                    | -                                                 |                                |                            |                  |
|                                                                                      |                                                   |                                |                            |                  |
|                                                                                      |                                                   |                                |                            |                  |
|                                                                                      |                                                   |                                |                            |                  |
| 14-1-1                                                                               |                                                   | 1 67200                        |                            |                  |
| Model:                                                                               | HP Photosr                                        | mart C7200                     | series                     |                  |
| Model:<br>Features                                                                   | HP Photosr                                        | mart C7200                     | series                     |                  |
| Model:<br>Features<br>Color: Yes                                                     | HP Photosr                                        | mart C7200                     | eries<br>Paper available:  |                  |
| Model:<br>Features<br>Color: Yes<br>Double-sin                                       | HP Photosr<br>ded: Yes                            | mart C7200                     | Paper available:           | *                |
| Model:<br>Features<br>Color: Yes<br>Double-si<br>Staple: No                          | HP Photosr<br>ded: Yes                            | mart C7200                     | Paper available:           | *                |
| Model:<br>Features<br>Color: Yes<br>Double-si<br>Staple: No<br>Speed: Un             | HP Photosr<br>ded: Yes<br>known                   | mart C7200                     | Paper available:<br>Letter | *                |
| Model:<br>Features<br>Color: Yes<br>Double-sii<br>Staple: No<br>Speed: Un<br>Maximum | HP Photosr<br>ded: Yes<br>known<br>resolution: 12 | mart C7200                     | Paper available:<br>Letter | *                |
| Model:<br>Features<br>Color: Yes<br>Double-sid<br>Staple: No<br>Speed: Un<br>Maximum | HP Photosr<br>ded: Yes<br>known<br>resolution: 12 | mart C7200                     | Paper available:<br>Letter | *                |
| Model:<br>Features<br>Color: Yes<br>Double-si<br>Staple: No<br>Speed: Un<br>Maximum  | HP Photosr<br>ded: Yes<br>known<br>resolution: 12 | mart C7200<br>200 dpi<br>Prefe | Paper available:<br>Letter | Print Test Page  |
| Model:<br>Features<br>Color: Yes<br>Double-si<br>Staple: No<br>Speed: Un<br>Maximum  | HP Photosr<br>ded: Yes<br>known<br>resolution: 12 | mart C7200<br>200 dpi<br>Prefe | Paper available:<br>Letter | Print Test Page  |
| Model:<br>Features<br>Color: Yes<br>Double-sii<br>Staple: No<br>Speed: Un<br>Maximum | HP Photosr<br>ded: Yes<br>known<br>resolution: 12 | nart C7200<br>100 dpi<br>Prefe | Paper available:<br>Letter | Print Test Page  |

Click Print Test Page.